# Mini Guida Referenti DES Apertura Ordine Condiviso

#### Contenuti

| 1. | Intro                              | duzione                                                           | 2 |  |  |  |
|----|------------------------------------|-------------------------------------------------------------------|---|--|--|--|
| 2. | Menì                               | DES                                                               | 2 |  |  |  |
| 3. | 3. APERTURA di un ordine condiviso |                                                                   |   |  |  |  |
|    | 3.1                                | Il Titolare dell'ordine apre l'Ordine Condiviso                   | 2 |  |  |  |
|    | 3.2                                | Il Referente dell'ordine condiviso (di ciascun GAS) apre l'ordine | 3 |  |  |  |
|    |                                    |                                                                   |   |  |  |  |

#### 1. Introduzione

In questa guida vengono riportati solo i passi essenziali, per maggiori approfondimenti si rimanda alla guida completa "**DES-Guida Referenti Ordini Condivisi**".

### 2. Menù DES

Innanzi tutto è necessario selezionare il DES di appartenenza:

 cliccare su "DES" nel menù principale (barra in alto) e poi su "I DES di cui faccio parte" (vedi Fig. 1)

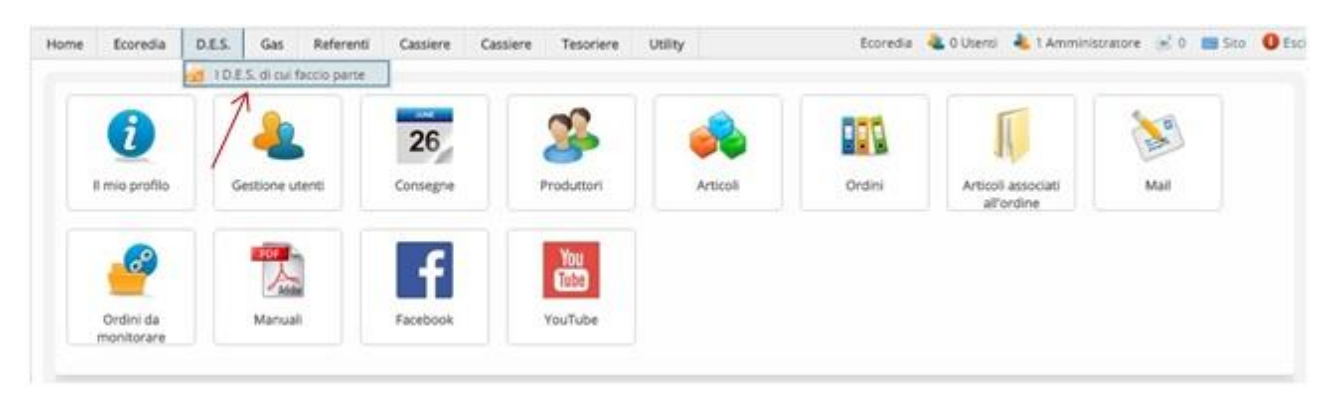

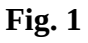

• quindi scegliere "Rete DES Ecoredia"

A questo punto il menù DES è abilitato e visibile:

| Home | Eco  | redia | D.E.S.   | Gas         | Referenti    | Cassiere | Cassiere | Tesoriere | Utility | Ecoredia | ali 0 Utenti 🥼 | 🌯 1 Amministratore | (e) 0 | 🔜 Sito | 🕕 Esci |
|------|------|-------|----------|-------------|--------------|----------|----------|-----------|---------|----------|----------------|--------------------|-------|--------|--------|
|      |      |       | 🛃 I D.E. | S. di cui f | faccio parte |          |          |           |         |          |                |                    |       |        |        |
| н    | Home |       | Ruoli    | Ruoli       | •            |          |          |           |         |          |                |                    |       |        |        |
|      |      | / 503 | 🕹 Prod   | uttori      |              |          |          |           |         |          |                |                    |       |        | _      |
|      | b D  | es Re | 🔒 Ordii  | ni condivi  | si           |          |          |           |         |          |                |                    |       |        |        |
|      | 8    |       | 🖗 Invia  | mail        |              |          |          |           |         |          |                |                    |       |        |        |

Fig. 2

## 3. APERTURA di un ordine condiviso

Vediamo nel dettaglio i passi da compiere per aprire un ordine.

Saltare al Cap. 3.2 se NON si è il Titolare dell'ordine condiviso.

Nota: il Titolare dell'ordine condiviso è sempre il Referente del GAS Ivrea, tranne per "Azienda Agricola Lolmaia" il cui titolare è il referente del GAS Dora Baltea.

#### 3.1 Il Titolare dell'ordine apre l'Ordine Condiviso

Dal menù principale:

- cliccare su DES → Ordini condivisi (vedi fig.2)
- nella pagina che si apre cliccare "**Crea un nuovo ordine condiviso**" (in alto a destra) definire quindi i seguenti parametri:
  - Produttore condiviso selezionare il produttore tra quelli in lista

o Consegna

**NON** è il luogo di consegna per i soci (può anche coincidere) ma fornisce le indicazioni per i referenti su come verrà divisa la merce: è un campo testuale e descrittivo (255 caratteri) dove si può indicare luogo, data, orario, etc.: "Ci vediamo Venerdì alle 18,00 ai Magazzini Venco"

- Per tutti i GAS si chiuderà definisce la data di chiusura oltre la quale i singoli GAS non possono andare
- o Nota

E' possibile inserire opzionalmente una nota

- Inoltre se sono previste spese di Trasporto deve essere selezionato "Sì" nella relativa riga
- Infine cliccare su "Salva i dati del modulo"

A questo punto l'ordine condiviso è aperto e ciascun referente può aprire l'ordine per il proprio GAS.

#### 3.2 Il Referente dell'ordine condiviso (di ciascun GAS) apre l'ordine

La seguente procedura è valida per **tutti** i Referenti (Ivrea, Dora Baltea e Valchiusella) di un ordine condiviso:

- cliccare su DES → Ordini condivisi nell'elenco degli ordini compare l'ordine condiviso che il titolare ha aperto
- cliccare sull'icona "gruppo di persone" (Fig. 3)

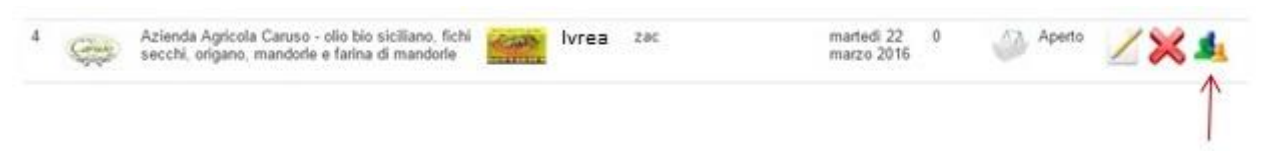

Fig. 3

• si apre una nuova pagina in cui dovreste vedere un "+" a fianco del vostro GAS, se non lo vedete non siete abilitati a creare un ordine (vedi Fig. 4)

| Home   | Des     |                 |                      |                   | odbiel     | Decce        | unital becom  | an allocate  | na randhara    |            |        |                    |                         |         |        |                       |
|--------|---------|-----------------|----------------------|-------------------|------------|--------------|---------------|--------------|----------------|------------|--------|--------------------|-------------------------|---------|--------|-----------------------|
| Nr Pro | duttore | 9.0<br>(        | enco or              | Carli Con         | THUR YES   | Denver       | F 9010 833556 | an an order  | HE CONTRACTOR  | G.A.S. Tit | tolare | Consegna           | Per tutti i<br>chiuderà | GAS SI  | Ordini | Stato<br>elaborazione |
| 1 6    | No.     | Azier<br>fatina | ida Agric<br>di mand | ola Caru<br>lorle | aso - olio | bio sicilian | o, fichi secc | hi, origano, | mandorle e     | 1000       | Ecored | a zac              | martedi 22<br>2016      | 2 marzo | 0      | Aperto                |
|        |         | Nr              | Organi               | zzazior           | ne         |              |               |              |                |            |        |                    |                         |         |        | Azioni                |
|        |         | 1               | 1                    | Ivi               | rea        |              |               |              |                |            |        |                    |                         |         |        | +                     |
|        |         | 2               | North G              | Gas               | DoraBalt   | tea          |               |              |                |            |        |                    |                         |         |        | 1                     |
|        |         | 3               | NemiG                | Gas               | Valchius   | ella         |               |              |                |            |        |                    |                         |         |        |                       |
| 9      | Aperto  |                 | •                    | la trasm          | ettere al  | produttore   | 0             | Trasmes      | sso al produtt | lore [     | •      | n carico ai refere | enti del GAS            |         | Ord    | ine chiuso            |

Fig. 4

- cliccate sul "+" per aprire l'ordine
- a questo punto la pagina di apertura ordine è simile a quella standard (vedi Fig. 5) dove occorre definire:
  - la consegna selezionare una tra quelle previste
  - o la data di apertura
  - la data di chiusura
    che NON potrà andare oltre quella definita dal Titolare dell'ordine
  - nella TAB "dopo l'arrivo della merce" si può selezionare se ci sono le spese di trasporto
  - Infine cliccare su "Salva i dati del modulo"

**Solo se siete il Titolare dell'ordine** vi verrà chiesto di selezionare gli articoli da associare all'ordine, operazione da eseguire come per un normale ordine: selezionate gli articoli che desiderate e poi cliccate "Associa all'ordine gli articoli selezionati".

|              |            | G.A.S. Titola             | re Consegna                                   | Per tutti i GAS si<br>chiuderà | Ordini | Stato<br>elaborazione |  |  |  |  |  |
|--------------|------------|---------------------------|-----------------------------------------------|--------------------------------|--------|-----------------------|--|--|--|--|--|
|              |            | lvre                      | ea zac                                        | martedi 22 marzo 2016          | 0      | Aperto                |  |  |  |  |  |
|              |            |                           | L'ordine prevede le spese di<br>trasporto     |                                |        |                       |  |  |  |  |  |
| ati ordine   | Invio mail | Per gli utenti            | Dopo l'arrivo della merce                     |                                |        |                       |  |  |  |  |  |
| Produttore = |            | Azienda Agricola Caruso 🔻 |                                               |                                |        |                       |  |  |  |  |  |
| Consegna *   |            | ٠                         | ZAC Movicentro - mercoledi, 23 marzo          | 2016 •                         |        |                       |  |  |  |  |  |
|              |            | 0                         | Crea una nuova consegna                       |                                |        |                       |  |  |  |  |  |
|              |            | 0                         | Data e luogo della consegna ancora da definin |                                |        |                       |  |  |  |  |  |
| ii aprirà "  |            |                           |                                               |                                |        |                       |  |  |  |  |  |
|              |            | -                         |                                               |                                |        |                       |  |  |  |  |  |

Fig. 5

A questo punto l'Ordine Condiviso è APERTO o programmato per aprirsi al giorno che avete impostato.